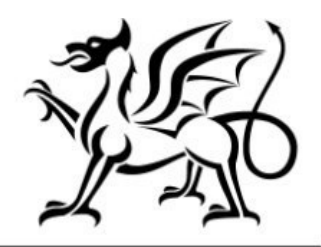

Llywodraeth Cymru Welsh Government

# Food Business Accelerator Scheme How to Claim

# **Contract Claim Form – How to Complete Guidance**

## **Important Notice**

This guide explains how to complete a Contract Claim Form and the documentary evidence required in support of a claim.

If you are encountering problems or are unable to access your online account, please contact the Customer Contact Centre on 0300 062 5004 (Open 08.30 to 17.00 Monday to Thursday and 08.30 to 16.30 on Friday).

# **RPW Online Account**

The Contract Claim Form can be accessed via your RPW online Account. Once you have logged into your online account the RPW online 'Homepage' will appear.

| Keeping your information secure                                                                                                    | English Cymrae |
|----------------------------------------------------------------------------------------------------|----------------|
| Businesses and organisations using HMRC services will soon be required to use an access code to sign in. If you do not already receive access codes, you can <u>find out more about the planned changes (opens in new tab)</u> . |                |
| Do not share your Government Gateway user ID and password with anyone else.                                                                                                    |                |
|                                                                                                    |                |
| ign in using Government                                                                                                    |                |
| ign in using Government<br>lateway                                                                                                    |                |
| vernment Gateway user ID<br>s could be up to 12 characters.                                                                                                    |                |
| ssword                                                                                                    |                |

# Accessing the Contract Claim Form

The Contract Claim Form can be accessed via the Contracts and Small Grants at the top of the form on the Home screen (as shown below).

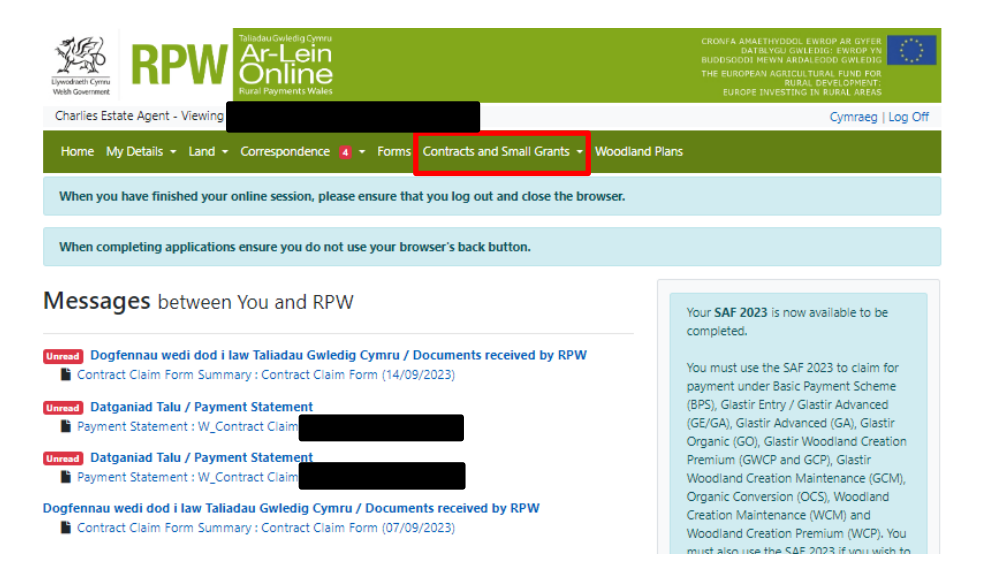

From the dropdown box select Contracts. A page will appear with your active contracts, as shown below.

| Eyendrath Cymru<br>Wedh Goernmeet                                                                                | iadau Gwledig Cymru<br>Ar-Lein<br>Online<br>ral Payments Wales |                                                  |                                 |               | CRONFA AMAETHYDI<br>DATBLYGU<br>BUDDSODDI MEWN A<br>THE EUROPEAN AGR<br>EUROPE INVEST | DOL EWROP AR<br>GWLEDIG: EWI<br>ARDALEDDD GV<br>ICULTURAL FUI<br>URAL DEVELOI<br>TING IN RURAL | GYFER<br>KOP YN<br>VLEDIG<br>IO FOR<br>MENT:<br>AREAS |
|----------------------------------------------------------------------------------------------------|----------------------------------------------------------------|--------------------------------------------------|---------------------------------|---------------|---------------------------------------------------------------------------------------|------------------------------------------------------------------------------------------------|-------------------------------------------------------|
| Charlies Estate Agent - Viewing                                                                                  |                                                                |                                                  |                                 |               |                                                                                       | Cym                                                                                            | raeg   Log Off                                        |
| Home My Details - Land - Co                                                                                      | orrespondence 20                                               | <ul> <li>Forms Contracts a</li> </ul>            | nd Small Grants 👻 V             | loodland Plan | s                                                                                     |                                                                                                |                                                       |
| Contracts Small Grants Docume                                                                                    | nt Upload                                                      |                                                  |                                 |               |                                                                                       |                                                                                                |                                                       |
| Contracts                                                                                                    |                                                                |                                                  |                                 |               |                                                                                       |                                                                                                |                                                       |
| Your Contracts are listed below.<br>Contracts with a status of Offered a<br>To view older versions of Contracts, | nd an 'Accept / Declii<br>search for them in yo                | ne' button can be accep<br>bur RPW Online Messag | oted or declined in RPI<br>Jes. | N Online.     |                                                                                       |                                                                                                |                                                       |
| Scheme                                                                                                    | Window                                                         | Reference                                        | Contract Version                | Status S      | ign Off Deadline                                                                      |                                                                                                |                                                       |
| Active:                                                                                                    |                                                                |                                                  |                                 |               |                                                                                       |                                                                                                |                                                       |
| Glastir Woodland Management                                                                                      |                                                                |                                                  | 3.00                            | Active        |                                                                                       |                                                                                                |                                                       |
| Food Business Accelerator Scheme                                                                                 | FBAS - Window 1                                                |                                                  | 2.00                            | Active        |                                                                                       | View                                                                                           | Start Claim                                           |
|                                                                                                    | Guidance                                                       | Contact Us                                       | Copyright<br>Statement          | Accessibil    | ity                                                                                   |                                                                                                |                                                       |

Click on Start Claim and you will be taken to the Claim Form Introduction page.

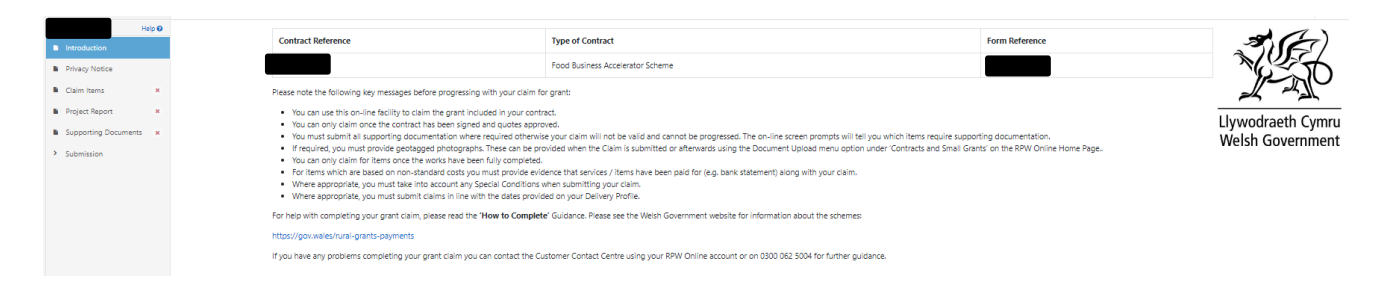

## **Introduction Page**

This page provides key messages about the Contract Claim Form. Please ensure you have read them thoroughly before you begin. You can access the Contract Claim Form How to Complete Guidance on the Welsh Government website (this will open a new tab on your Internet Browser) by clicking the 'How to Complete' link.

Click on the Next button situated at the top right and bottom right of the page, this will take you to Privacy notice: Welsh Government grants. Please read and understand this before proceeding to the next page.

Click on the Next button and this will take you to the Claim Items page where you can start your claim. If you have several items to claim for you can use the Find Items search box.

| Contract Claim Form                                                                                                    | Claim Items                                                                                                    |                               |                |               |           |              |                      |                       | # Hide Help K  | Previous 🖺 Save | Next > |
|----------------------------------------------------------------------------------------------------|----------------------------------------------------------------------------------------------------|-------------------------------|----------------|---------------|-----------|--------------|----------------------|-----------------------|----------------|-----------------|--------|
| Nelle 0  instruduction  Privacy Notice  Courn Items  Privacy Notice  Privacy Notice  Privacy Notice  Supporting Documents  K  Supporting Documents  K  Supporting Documents | No 0     Hep       The paper is for caming against all terms except Simplified Cost terms.       Image: The paper is for caming against all terms except Simplified Cost terms.       Image: The paper is for caming against all terms except Simp |                               |                |               |           |              |                      |                       |                |                 |        |
|                                                                                                    | Find hers                                                                                                    |                               |                |               |           |              |                      |                       |                |                 | ж      |
|                                                                                                    | Id Name / Description<br>V FA004 Professional Fees                                                                                                    | Available (£)<br>1,488,890.00 | Transaction Id | Payee<br>Test | inv<br>20 | Noice Date   | Net Invoice Cost (£) | Eligible Net Cost (£) | Item Complete? | + Add C         | Jaim   |
|                                                                                                    |                                                                                                    |                               |                |               | dd        | id/mm/yyyy 🗎 |                      |                       |                | Delete          | Claim  |

Please ensure that all details for your items are completed. If an item is complete please tick the Item Complete box. If you fail to complete any of the boxes you will receive an error message to prompt you to fill in the missing information. When you are happy you have completed all your claim items click on Next and this will take you to the Progress Report page.

| Contract Claim Form                                                                    | Project Report |                                                                                                    |                                                               |                                                                         |                                      |          | # Hide Help | < Previous | E) Save | Next > |
|----------------------------------------------------------------------------------------|----------------|----------------------------------------------------------------------------------------------------|---------------------------------------------------------------|-------------------------------------------------------------------------|--------------------------------------|----------|-------------|------------|---------|--------|
| Hulp 0<br>introduction<br>Privacy Notice<br>Claim Items                                |                | Help 1. Please enter an update of the progres 2. Please enter a brief update on progres                                                                                                    | s of your project in the Prog<br>ss made to date in the India | gress of Project text box.<br>ators and Outcomes text box before attemp | ting to submit your claim.           |          |             |            |         |        |
| <ul> <li>Project Report</li> <li>Supporting Documents и</li> <li>Submission</li> </ul> |                | Is this the final claim for this contract?                                                                                                    |                                                               | Yes 🔿 No 🕷                                                              |                                      |          |             |            |         |        |
|                                                                                        |                | To be completed where this is not your final                                                                                                    | project claim. Please provid                                  | e an update of the progress of your project. A                          | s appropriate, include reference to: |          |             |            |         |        |
|                                                                                        |                | <ul> <li>Progress to date and work planned</li> <li>Community engagement or involveme</li> <li>Issues encountered and any risks ident</li> <li>How issues/risks identified are being a</li> </ul> | nt undertaken<br>ified that could affect meeti<br>ddressed    | ng completion                                                           |                                      |          |             |            |         |        |
|                                                                                        |                | Test                                                                                                    |                                                               |                                                                         |                                      |          |             |            |         |        |
|                                                                                        |                | Indicators and Outcomes<br>Please provide details on progress made to a                                                                                                    | date towards meeting the pr                                   | oject indicators and outcomes.                                          |                                      |          | 4/          | 4000       |         |        |
|                                                                                        |                | Name / Description                                                                                                    | Contract Target                                               | Previous Achieved to Date                                               | Achieved to Date                     | Progress |             |            |         |        |
|                                                                                        |                | Food Hygiene Rating Scheme                                                                                                    | 1                                                             | 1                                                                       | 1                                    | Test     |             |            |         |        |
|                                                                                        |                |                                                                                                    |                                                               |                                                                         |                                      |          |             | 4/500      |         |        |
|                                                                                        |                | Carbon reduction                                                                                                    | 1                                                             | 1                                                                       | 1                                    | Test     |             | 4/500      |         |        |

You will need to complete all the boxes here, if you fail to complete any of the boxes you will be prompted to fill in the missing information. When you have completed the Progress report click on Next and you will be taken to the Supporting Documents page.

# Supporting Documents – Evidencing your Claim

| Contract Claim Form  | ipporting Documents                                                                                                    | is 🗈 Save | 1 |
|----------------------|----------------------------------------------------------------------------------------------------|-----------|---|
| Halp 😡               | Use this page to upload and manage your supporting documents.                                                                                                    |           |   |
| Introduction         | An Annual Links                                                                                                    |           |   |
| Privacy Notice       | v remain change change |           |   |
| Claim Items          |                                                                                                    |           |   |
| Project Report       | 1 Completed Uploads                                                                                                    |           |   |
| Supporting Documents | Filer Documents                                                                                                    |           |   |
| Submission           | Come Text.dox                                                                                                    |           |   |
|                      |                                                                                                    |           |   |

Here you will be able to upload all required documents to support your claim. Section F of the scheme guidance details the documentation you need to provide to support your claims.

https://www.gov.wales/food-business-accelerator-scheme-guidance-html#108830

#### Where insufficient evidence is provided, payment will be withheld.

**Please note:** Prior to submitting your first claim you must also submit a Schedule 6 Assurance Statement: Counter Fraud and Governance form. This will have been issued to you along with your contract.

We will not be able to pay your first claim until we are in receipt of this.

When you have completed this section click Next and you will be taken to the Submission page.

## Submission

The first section you will be taken to is Errors and Information and Summary

## **Errors and Information and Summary**

This section lists any Errors or Information Messages contained in your Contract Claim Form. You **must** correct any errors before you can submit the Grant Claim Form.

Information Messages are to prompt you on any action you may need to take, but do not prevent you from submitting your claim.

The Summary lists the details you have inputted for your claim.

When you are content all is correct here click Next and you will be taken to the Declarations and Undertakings page.

# **Declarations and Undertakings**

| Contract Claim Form                                                                                                    | Declarations and Undertakings                                                                                                    |   |  |  |
|----------------------------------------------------------------------------------------------------|----------------------------------------------------------------------------------------------------|---|--|--|
| Help 0                                                                                                    | Please flot the box to accept the declarations and undertaining.                                                                                                    |   |  |  |
| Privacy Notice     Claim Items      Project Report      Supporting Documents      Submission     Errors, Information &     Errors, Information & | I docume that:<br>I confirm that I have read, understood and adhered to the researt Scheme Guidance Notes / Technical guide to competitive tendering and public procument and researt guidance notes contained within the context, before submitting this claim,<br>I will keep and make available to the effects of the Weah document of the trait by ubdicates agents all records and information needed to establish my compliance with the understatings have gliers and the accuracy of the information provided in this form.<br>Where applicable, I will relative to the relative to the relative to the date of the last gament by the Weah Government,<br>I will all and usy and underside offeres of the Weah Government,<br>I will all and usy and underside offeres of the Weah Government,<br>I will all and usy and underside offeres of the Weah Government,<br>I will all and usy and underside offeres of the Weah Government,<br>I will all and usy and underside offeres of the Weah Government,<br>Weah mass the information Section of the Weah Government,<br>Weah mass the information Section of the Weah Government,<br>Weah mass the information Section of the Weah Government,<br>Weah mass the information Section of the information in this calim and will glie them all reasonable assistance for<br>the purpose.                                                                                                    | Î |  |  |
| Declarations and<br>Undersallings     Submit                                                                                                    | which is created in created in universities in the chapterious (including details index means that in energy business). I are asset of and here complied with all the equivalences of the Solment or mark that here including. Universities of the Web Compliance with all the equivalences of the Solment or marks all protects and large to all protects and large to all protects and large | ÷ |  |  |

You must read all the Declarations and Undertakings to ensure you comply with these. Once you are happy you have read, understood, and complied with these, tick the box at the bottom to proceed.

If you do not tick the box to confirm you have read, understood, and complied with the Declarations and Undertakings, you will encounter an error message and will not be able to submit your claim until you have ticked this box. Click Next and you will be taken to the Submit page.

## Submit

Your Grant Claim is now ready for submission. If you are ready to submit you must press the blue submit button. You must ensure you submit your Contract Claim Form by the deadline contained in the contract. If you fail to claim by this deadline, you will not receive payment.

There is a prompt here to remind you that all the supporting documentation must be submitted to support your claim.

# **Contact Details**

## General Enquiries – Customer Contact Centre

Your first point of contact for all telephone enquiries and email correspondence should be the Customer Contact Centre where staff are on hand to provide information and answer queries.

You can use the 'Messages' page on your RPW Online account to send an enquiry to the Customer Contact Centre. Alternatively, you can use the following contact details:

Tel: 0300 062 5004

PO Box address: Rural Payments Wales, PO Box 251, Caernarfon, LL55 9DA